# 유무선 공유기 (R7000, R8000, JWNR2000, JNR1010) 공장 초기화 방법

#### !공장 초기화는 펌웨어 버전을 제외한 기존의 설정 내용이 전부 삭제되므로 참고하시기 바랍니다.

- 공유기 전원이 공급된 상태에서 진행
- 모델에 표기된 리셋 버튼을 핀셋, 볼펜 등의 뾰족한 물건을 이용하여 약 10초간 길게 눌러 진행

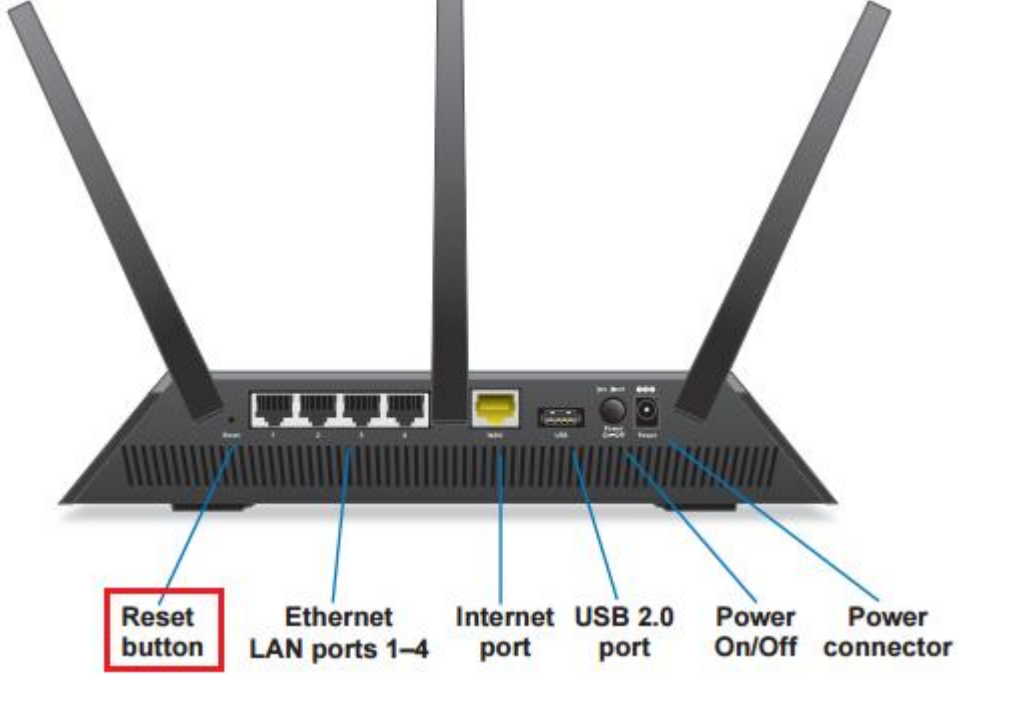

## -R7000 리셋 버튼을 이용한 초기화

#### !공장 초기화는 펌웨어 버전을 제외한 기존의 설정 내용이 전부 삭제되므로 참고하시기 바랍니다.

- 공유기 전원이 공급된 상태에서 진행
- 모델에 표기된 리셋 버튼을 핀셋, 볼펜 등의 뾰족한 물건을 이용하여 약 10초간 길게 눌러 진행

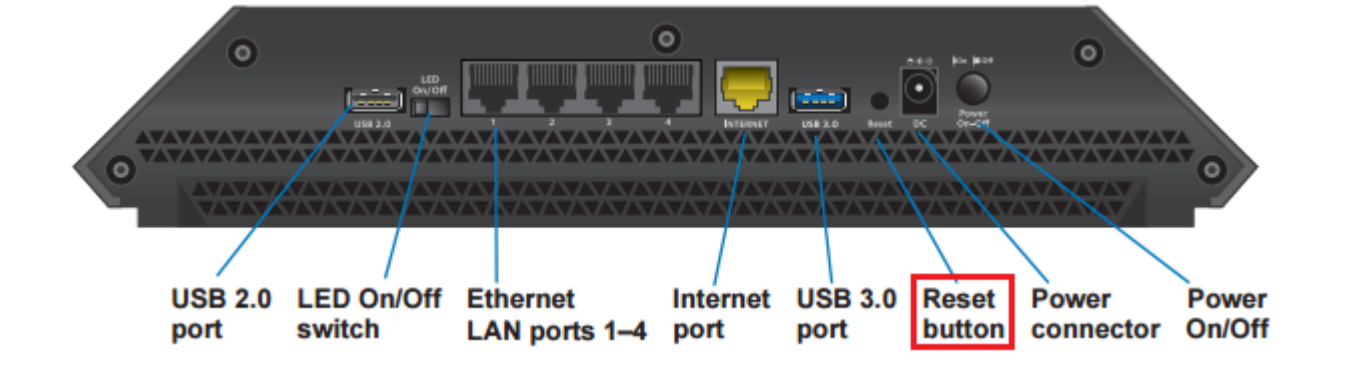

# ■R8000 리셋 버튼을 이용한 초기화

#### !공장 초기화는 펌웨어 버전을 제외한 기존의 설정 내용이 전부 삭제되므로 참고하시기 바랍니다.

- 공유기 전원이 공급된 상태에서 진행 - 모델에 표기된 리셋 버튼을 핀셋, 볼펜 등의 뾰족한 물건을 이용하여 약 10초간 길게 눌러 진행

WPS Ethernet LAN Internet Power On/Off Reset

# \_\_JWNR2000 리셋 버튼을 이용한 초기화

#### !공장 초기화는 펌웨어 버전을 제외한 기존의 설정 내용이 전부 삭제되므로 참고하시기 바랍니다.

- 공유기 전원이 공급된 상태에서 진행
- 모댈에 표기된 리셋 버튼을 핀셋, 볼펜 등의 뾰족한 물건을 이용하여 약 10초간 길게 눌러 진행

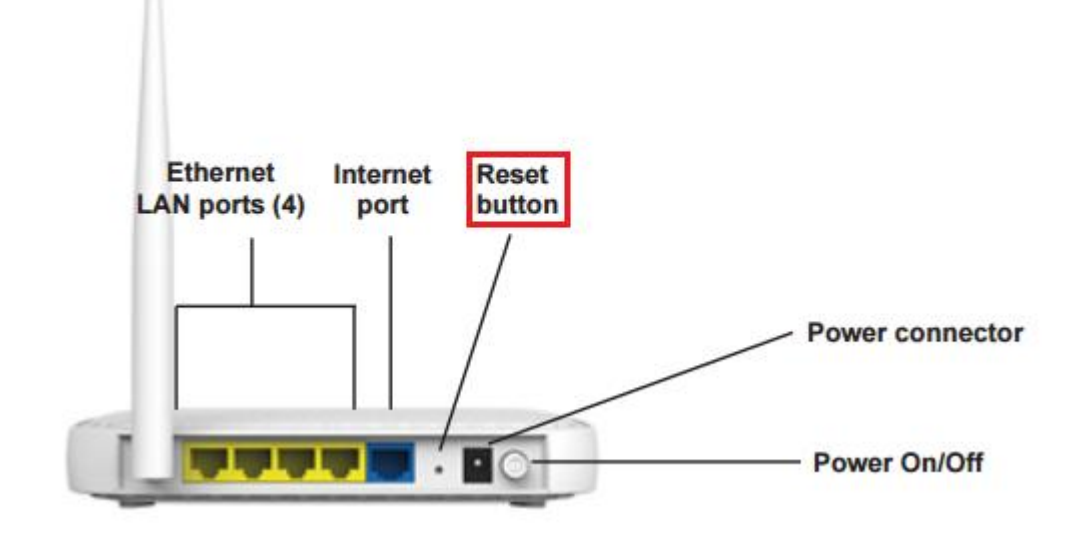

# \_JNR1010 리셋 버튼을 이용한 초기화

#### !공장 초기화는 펌웨어 버전을 제외한 기존의 설정 내용이 전부 삭제되므로 참고하시기 바랍니다.

- 관리자페이지 접속 후, '**고급**' > '**관리**' > '**백업 설정**' 메뉴 접속 - '**기본 설정으로 복원**' > '**지우기**' 버튼 클릭

| NETGEAR <sup>®</sup>      | genie <sup>,</sup> |    |     |
|---------------------------|--------------------|----|-----|
| 기본                        | 고급                 |    |     |
| 고급홈                       | 백업 설정              |    |     |
| 설정 마법사                    | 현재 설정 저장           |    |     |
| WPS 마법사"                  |                    |    | 백업  |
| ▶설정                       | 파잌 에서 저장된 설정 복구    |    |     |
| ▶USB 기능                   |                    | 찾기 |     |
| NETGEAR Downloader (BETA) |                    |    | 복구  |
| ▶보안                       | 기타서편으로 보인          |    |     |
| ▼관리                       | 기관 말하므로 국권         |    | 지우기 |
| <u>유무선공유기 상태</u><br>로그    |                    |    |     |
| <u> 연결된 장치</u>            |                    |    |     |
| 백업설정                      |                    |    |     |
| <u> 암호 실정</u><br>공유기 업데이트 |                    |    |     |
| N 그 그 서저                  |                    |    |     |
| - TE 50                   |                    |    |     |
|                           |                    |    |     |